# More on the <IMG> tag...

#### SRC="URL" (required) URL is the location of the image file

### HEIGHT="XX"

Height in pixels of the image file

## WIDTH="YY"

Width in pixels of the image file

# BORDER="ZZ"

Size of the border, in pixels (select 0 if you don't want a border)

### ALIGN="LEFT/RIGHT/TOP/MIDDLE/BOTTOM"

Alignment of the image in relationship to the surrounding text

#### ALT="text"

Alternative text which is displayed if the browser cannot process the image

So, a complete <IMG> tag might look like:

<IMG SRC="http://www.stanford.edu/~markb/cs21/su.gif" WIDTH="38" HEIGHT="50" BORDER="0" ALT="Stanford Logo">

# To find the width & height of an image:

- 1. Launch Netscape and locate the website that has the image
- 2. Place the mouse over the image
- 3. On a PC, press the right-click button. On a Macintosh, press and hold the mouse button.
- A dialog box will appear. Select "Open this Image" (Macintosh) or "View Image" (PC).

| E                                                                                                    | 🔲 📃 Netscape: STUDENT A and STUDENT B's Home Page 📃 🗏                        |         |                        |               |                                          |                                                |             |             |            |             |  |
|----------------------------------------------------------------------------------------------------|------------------------------------------------------------------------------|---------|------------------------|---------------|------------------------------------------|------------------------------------------------|-------------|-------------|------------|-------------|--|
| * *******                                                                                                    | A<br>Back Fo                                                                 | Norward | 3.<br>Reload           | Mome          | an an an an an an an an an an an an an a | My)<br>Netscap                                 | e Images    | it<br>Print | Secu       | Ν           |  |
| 2                                                                                                    | Location : 🙏 http://www.stanford.edu/~markb/cs03/ex6.html 🌒 🍘 What's Related |         |                        |               |                                          |                                                |             |             |            |             |  |
|                                                                                                    | 🤳 WebMail                                                                    | 📣 Cor   | ntact 🤞                | 🍐 People      | ॳ Yello                                  | w Pages                                        | 🤳 Downloa   | id 🤳 F      | ind Sites  | 🤳 R         |  |
| STUDENT A and STUDENT B<br>Welcome to our in-class home page! As is the case with many<br>webpages, ours is still under construction? |                                                                              |         |                        |               |                                          |                                                |             |             |            |             |  |
| The first of the second                                                                                                    | We created the page in a                                                     |         |                        |               | S                                        | ${\rm S}^{{ m ontinuing}}_{{ m Fall Quarter}}$ |             |             | Continuing |             |  |
|                                                                                                    | Etudies class at                                                             |         |                        |               |                                          |                                                |             |             |            |             |  |
|                                                                                                    | The websit                                                                   | e for c | our class<br>tanford.e | 55 ÍS<br>Idu/ |                                          |                                                | <u>∎₩</u> ( | le, de      | ) 🔝 🤇      | -<br>2_ 1/j |  |

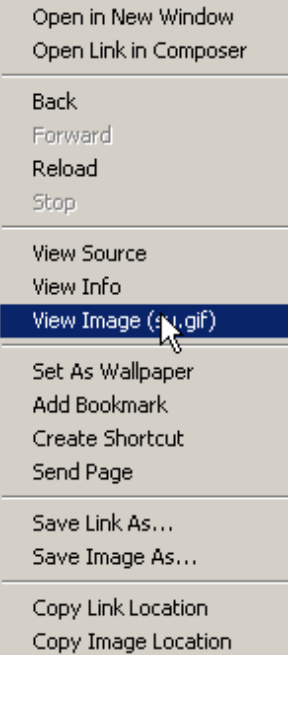

5. Look in the title bar. The image size should be displayed in pixels: Width x Height

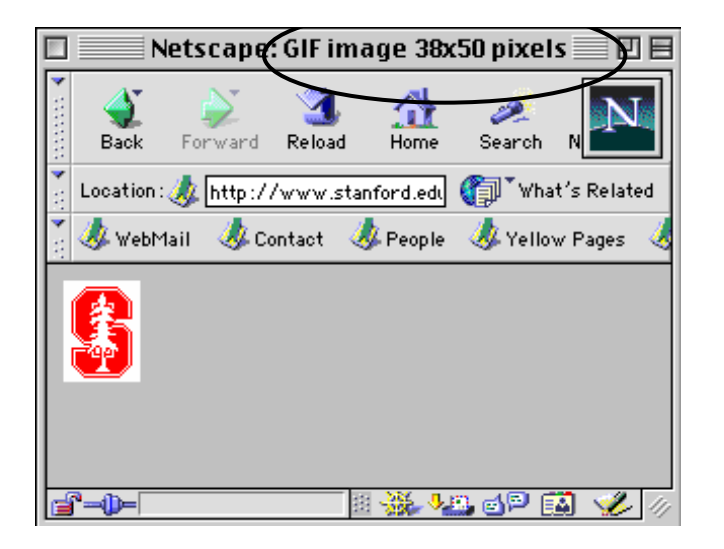